## Using VLC to compress/convert large video files

 $\times$ 

--:--

())

## VLC media player — — — Media Playback Audio Video Subtitle Tools View Help

## Step 1: Open up VLC media player

## Step 2: Click on Media and then Convert/Save

E 1# := ¢ X

--:--

HH 🔳 HH

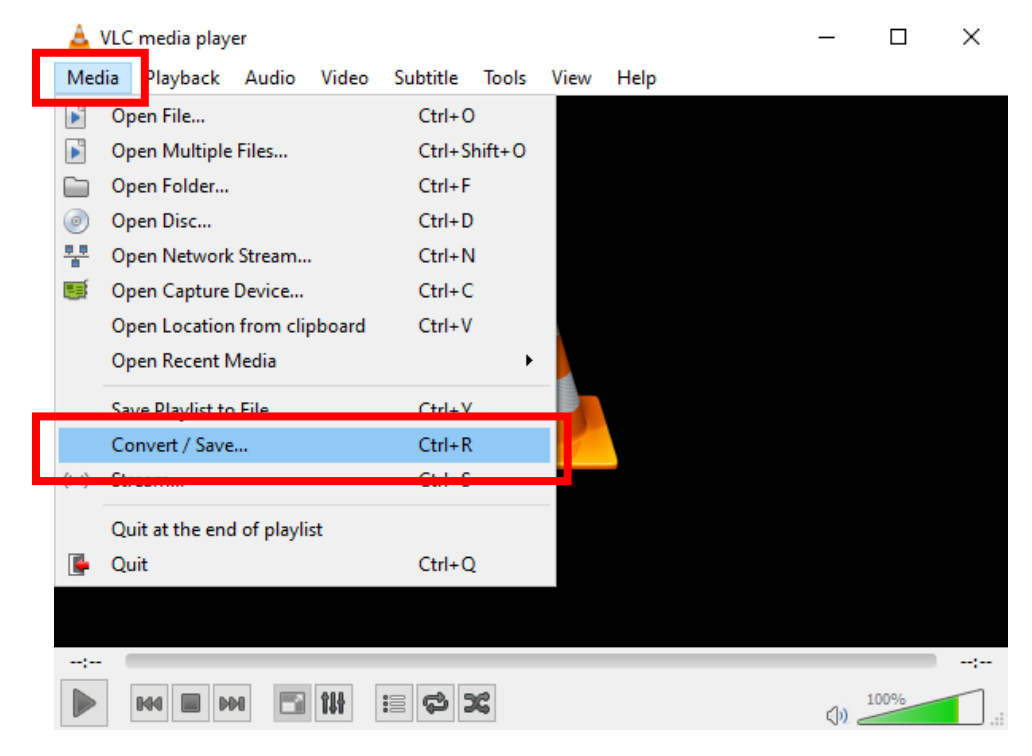

Step 3: Click on Add to choose the file that you want to convert.

| 🛓 Open Media                                                    | ?      | ×   |
|-----------------------------------------------------------------|--------|-----|
| File 🕖 Disc 📲 Network 🐺 Capture Device                          |        |     |
| File Selection                                                  |        |     |
| You can select local files with the following list and buttons. | Add    |     |
|                                                                 | Remove |     |
|                                                                 |        |     |
| Use a subtitle file                                             |        |     |
|                                                                 | Browse | - 1 |
|                                                                 |        |     |
|                                                                 |        |     |
| Show more options                                               | Can    | cel |

**Step 4:** After choosing your file, it will be listed in the white block below. Now you need to click on the Convert/Save button.

| 🚖 Open Media                           | ?             | ×  |
|----------------------------------------|---------------|----|
| File 💿 Disc 💾 Network 🖼 Capture Device |               |    |
| File Selection                         |               |    |
| C:\Users\23541504\Desktop\Room 2.mp4   | Add<br>Remove | ]  |
| Use a subtitle file                    | Browse        |    |
| Show more options Convert / Sav        | e 💌 Canc      | el |

**Step 5.1:** You now need to choose which format you want to convert the file to. Select the dropdown list in line with Profile.

| 🛓 Convert                                                              |                   |          | ?      | ×        |
|------------------------------------------------------------------------|-------------------|----------|--------|----------|
| Source<br>Source: file:///C:/Users/23541504/Desktop<br>Type: file      | )/Room 2.mp4      |          |        |          |
| Settings  Convert  Display the output  Deinterlace  Profile  Video - 1 | 1.264 + MP3 (MP4) | <b>-</b> | ×      |          |
| Destination file:                                                      |                   | Start    | Browse | e<br>cel |

Step 5.2: Scroll all the way down and select Video for Youtube HD from the list.

| 🛓 Convert                                                                             |                                                                                          |      | ?        | $\times$ |
|---------------------------------------------------------------------------------------|------------------------------------------------------------------------------------------|------|----------|----------|
| Source<br>Source: file:///C:/Users/2354150<br>Type: file                              | )4/Desktop/Room 2.mp4                                                                    |      |          |          |
| Settings <ul> <li>Convert</li> <li>Display the output</li> <li>Deinterlace</li> </ul> |                                                                                          |      |          |          |
| Profile                                                                               | Video for Youtube HD                                                                     | - 80 | ×        |          |
| O Dump raw input                                                                      | Video for MPEG4 1080p TV/device<br>Video for DivX compatible player<br>Video for iPod SD |      |          |          |
| Destination                                                                           | Video for iPod HD/iPhone/PSP<br>Video for Android SD Low<br>Video for Android SD High    |      | Province |          |
|                                                                                       | Video for Android HD<br>Video for Youtube 3D<br>Video for Youtube HD                     | v J  | Cance    | :        |
|                                                                                       |                                                                                          |      |          |          |

**Step 6:** Click on Browse to choose where you want to save your file and what name you want to give it. Afterwards, you will see that Destination file is now filled in. When you are ready to begin, click on Start.

| 🛓 Convert                                                           |                                           |       | ?      | $\times$ |
|---------------------------------------------------------------------|-------------------------------------------|-------|--------|----------|
| Source file:///C:/Users/23<br>Type: file                            | i41504/Desktop/Room 2.mp4                 |       |        |          |
| Settings<br>Convert<br>Display the output<br>Deinterlace<br>Profile | Video for Youtube HD 🗸                    | · 🔊 [ | ×      |          |
| O Dump raw input<br>Destination<br>Destination file: [23541504      | Desktop\Blended Learning Room 2 recording | g.mp4 | Browse |          |
|                                                                     | St                                        | art   | Cance  | el l     |

**Step 7:** You must now wait until the video finishes converting. You will see the progress in the seek bar. Once it has finished the time will change to --/-- and then you can close VLC and look for your new video.

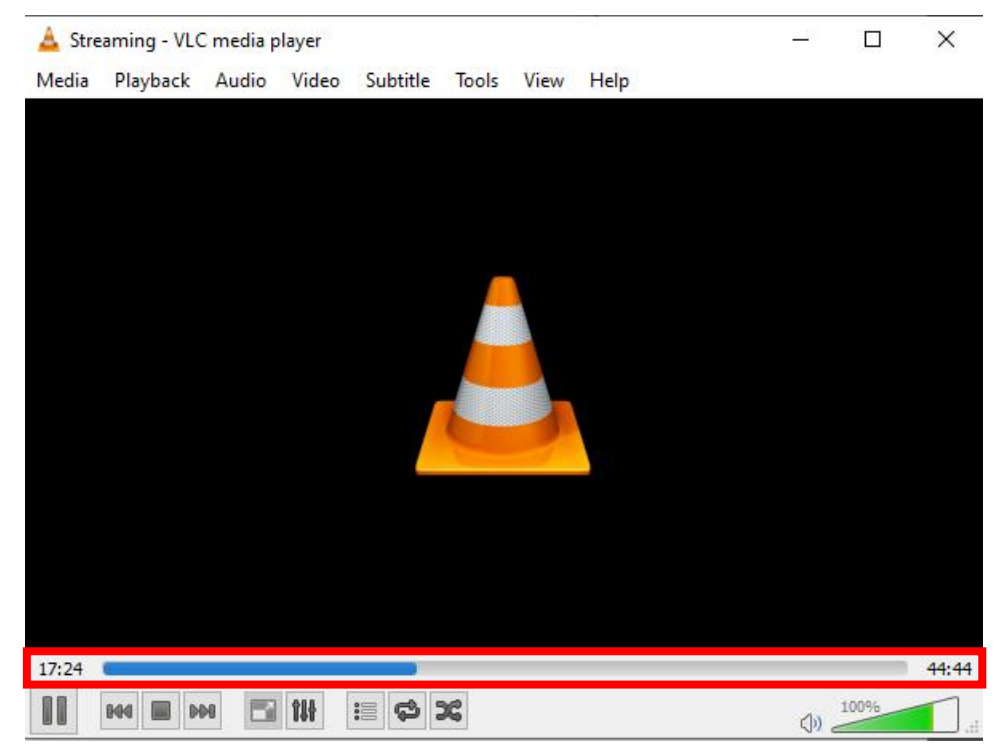